# Steps to send a quick Western Union transfer

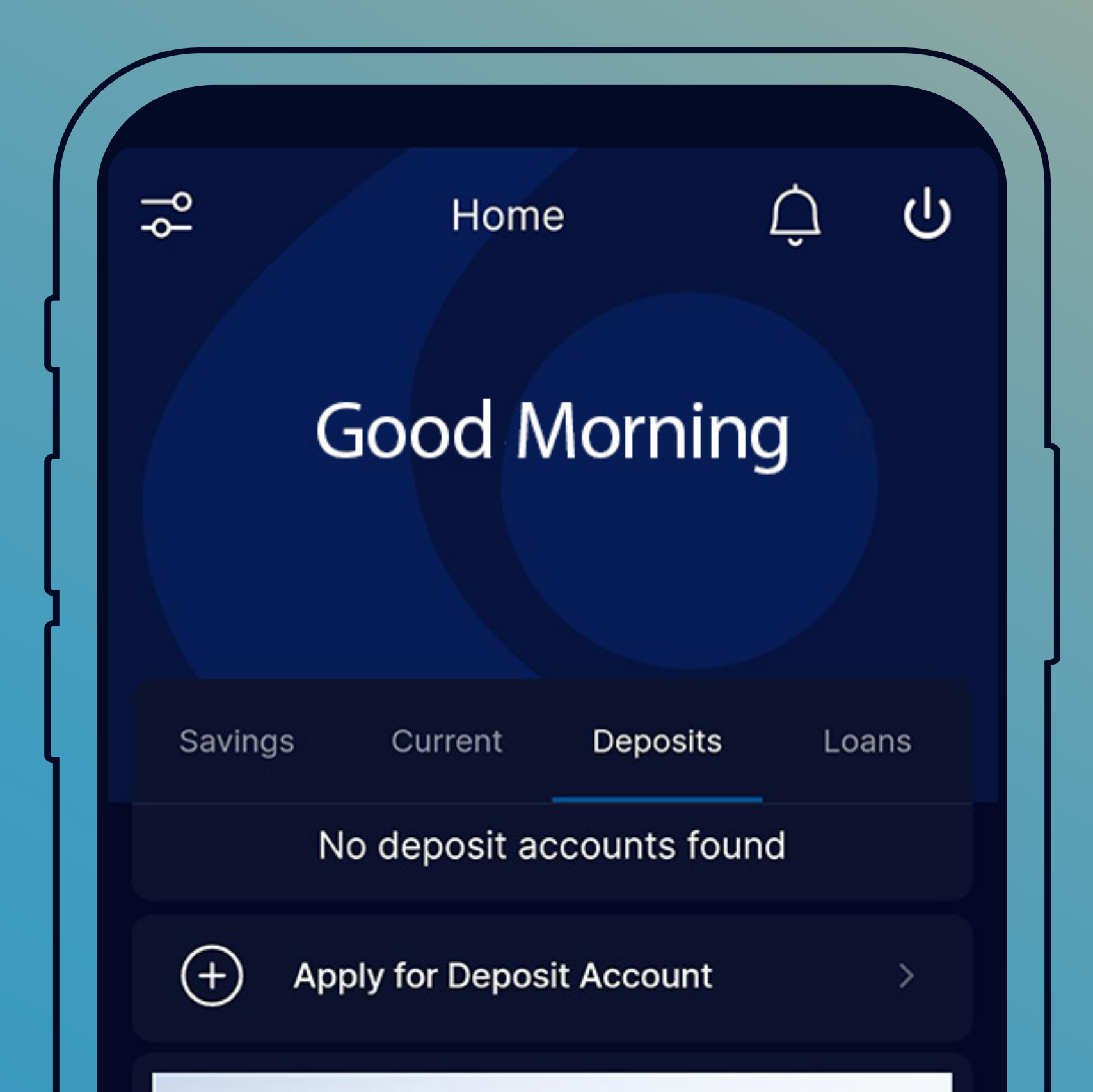

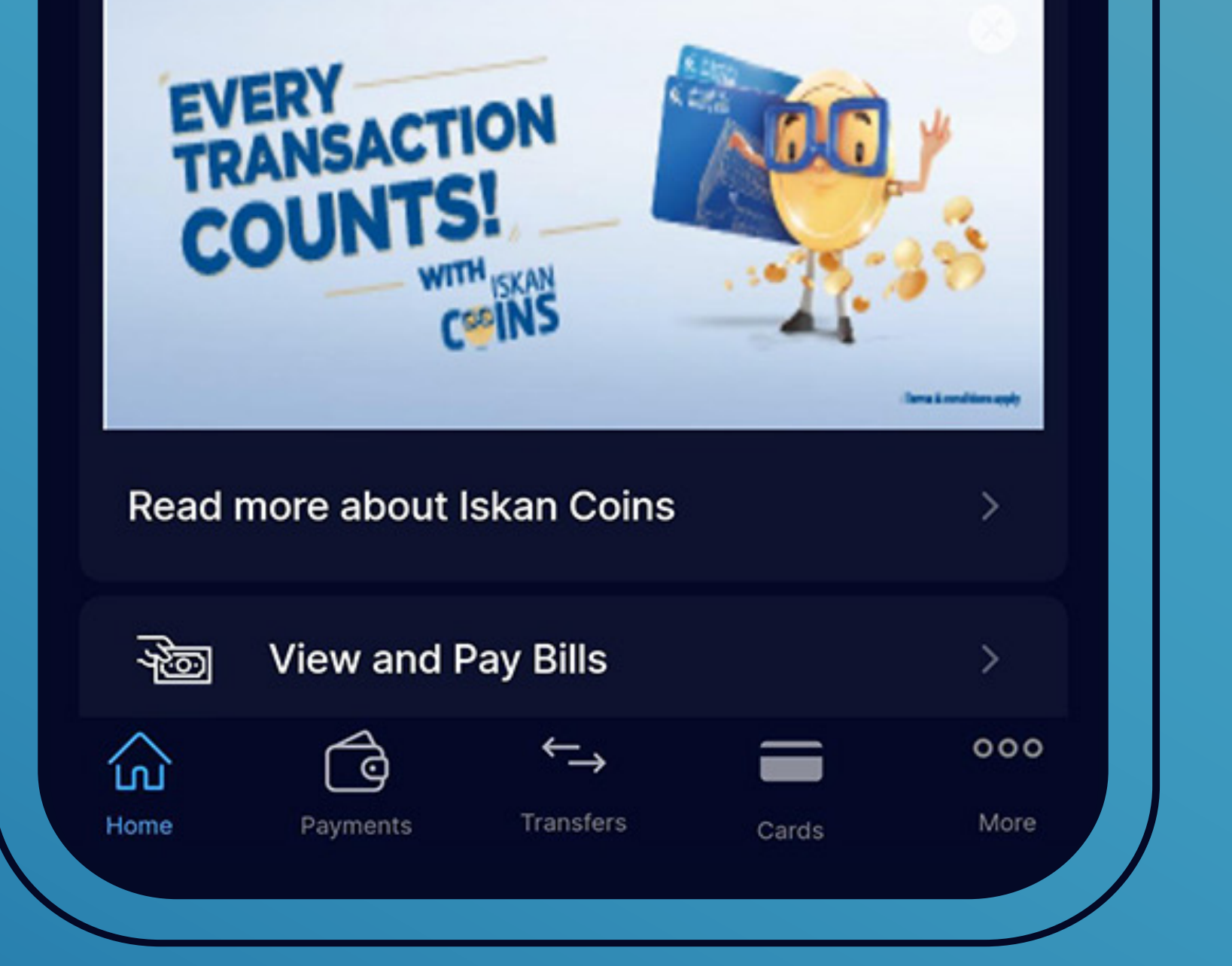

Click on "Transfers" from the main screen.

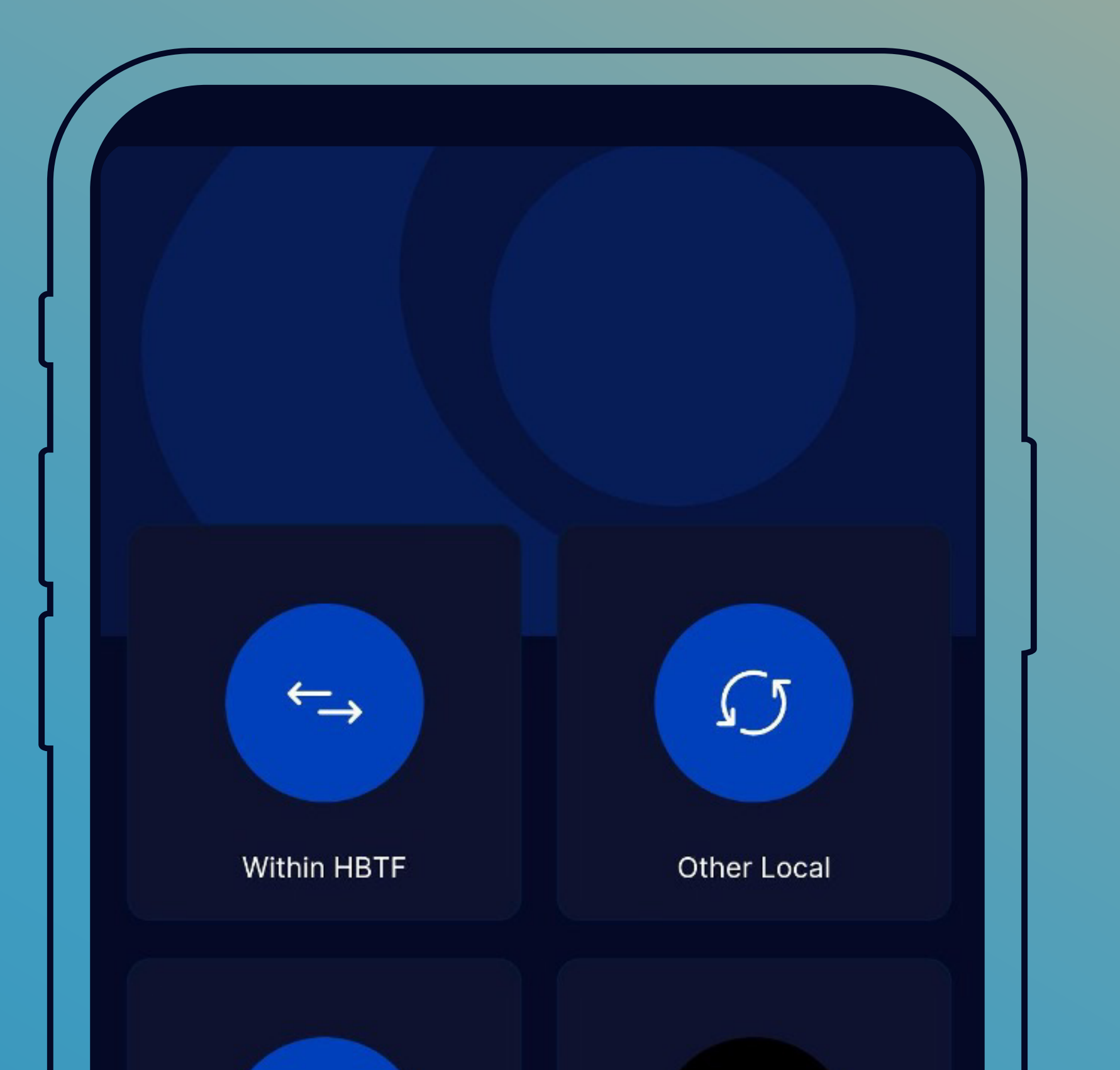

| Int           | ternational |                 | Western Ur | nion               |  |  |
|---------------|-------------|-----------------|------------|--------------------|--|--|
|               |             |                 |            |                    |  |  |
|               |             |                 |            |                    |  |  |
| <u>А</u> ноте | Payments    | ←→<br>Transfers | Carda      | <b>000</b><br>More |  |  |
| nome          | Payments    | TIGHSICIS       | Cards      | WOLE               |  |  |

### Select the "Western Union" icon.

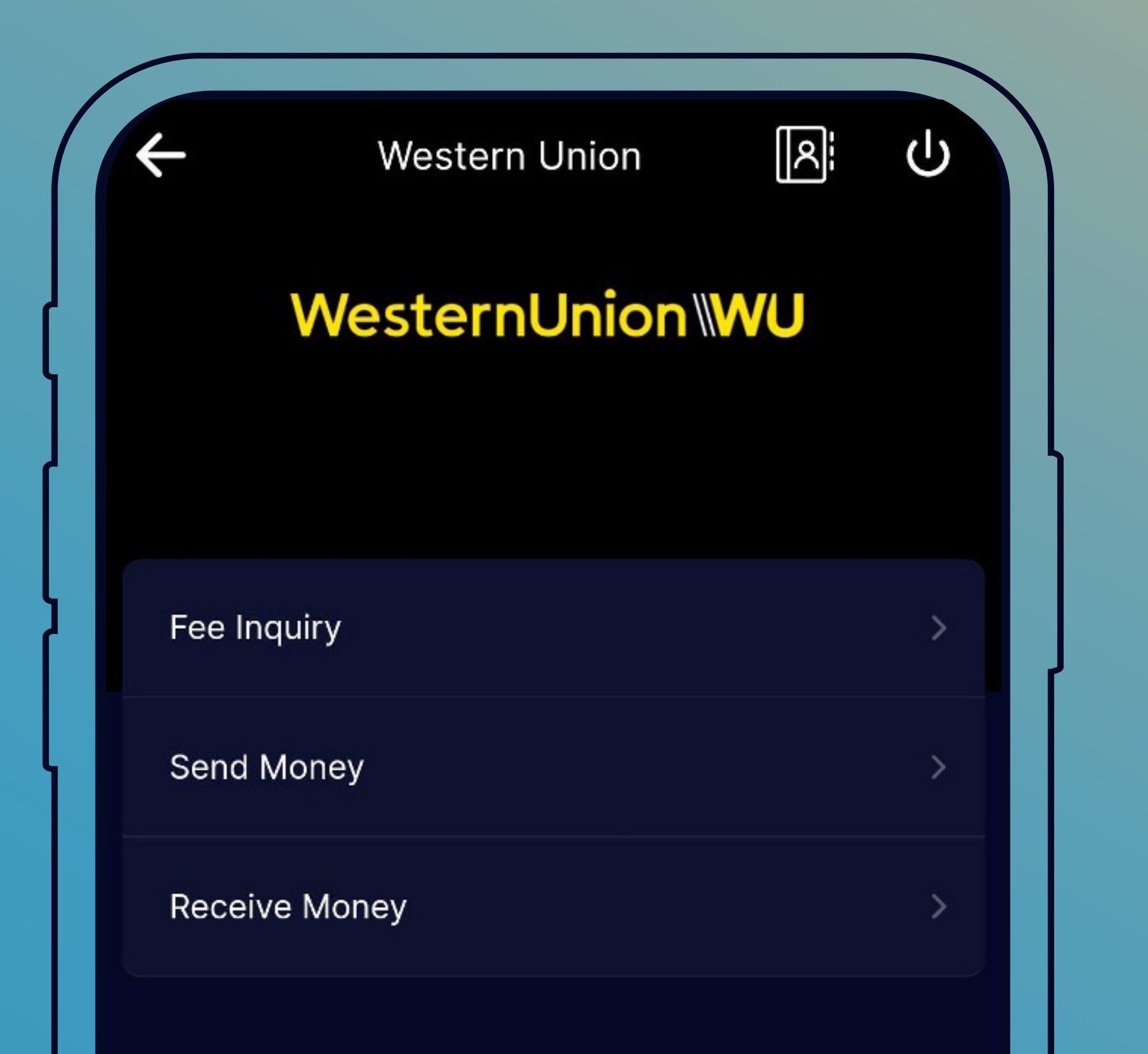

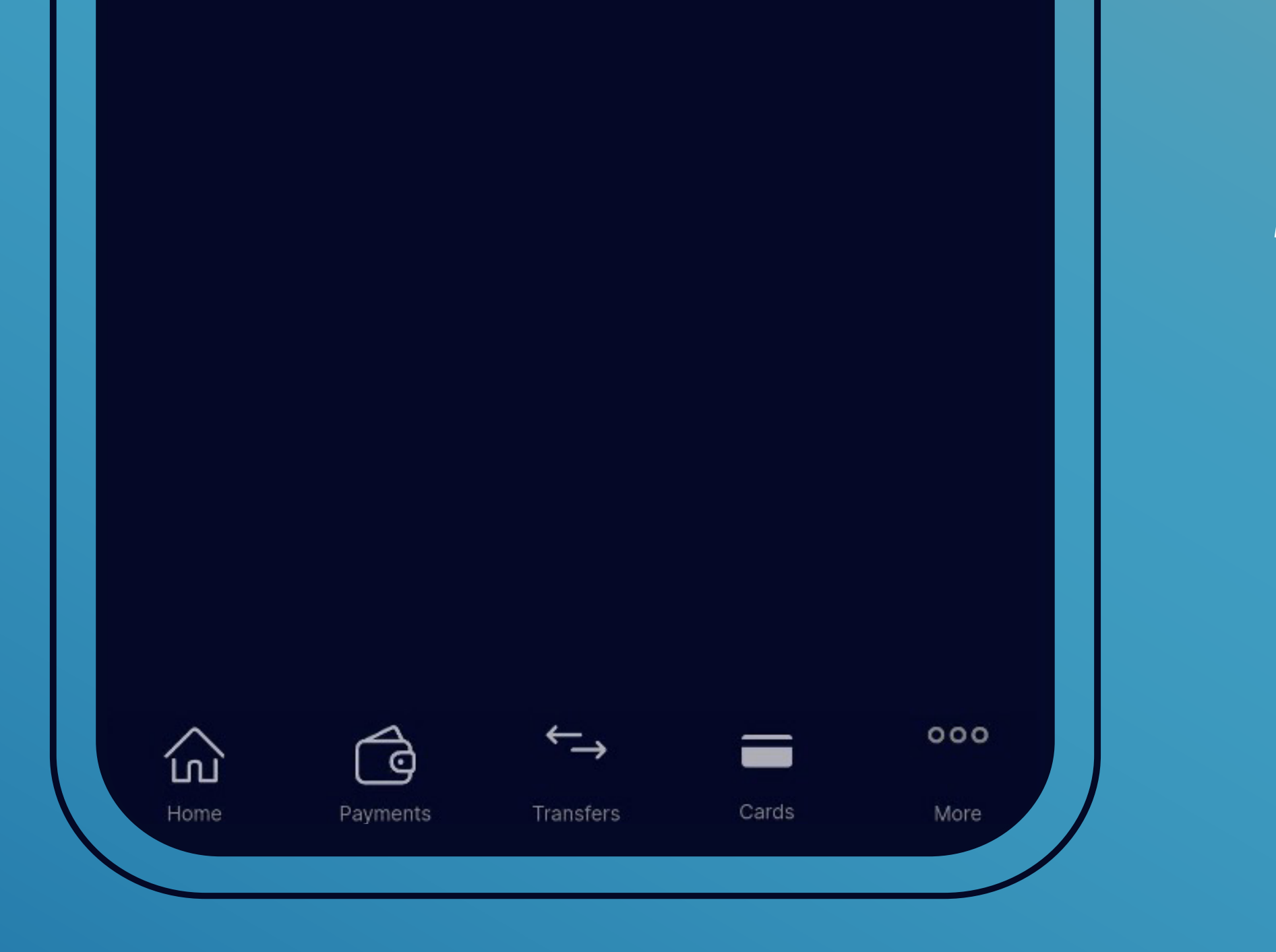

## Select "Send Money".

| 4 | Western Union         | С<br>С |
|---|-----------------------|--------|
| Q | Search                |        |
|   | <b>Dania</b><br>Dania | Select |
| ~ | amool<br>amool        | Select |
|   | hamza<br>hamza        | Select |
|   | mike                  |        |

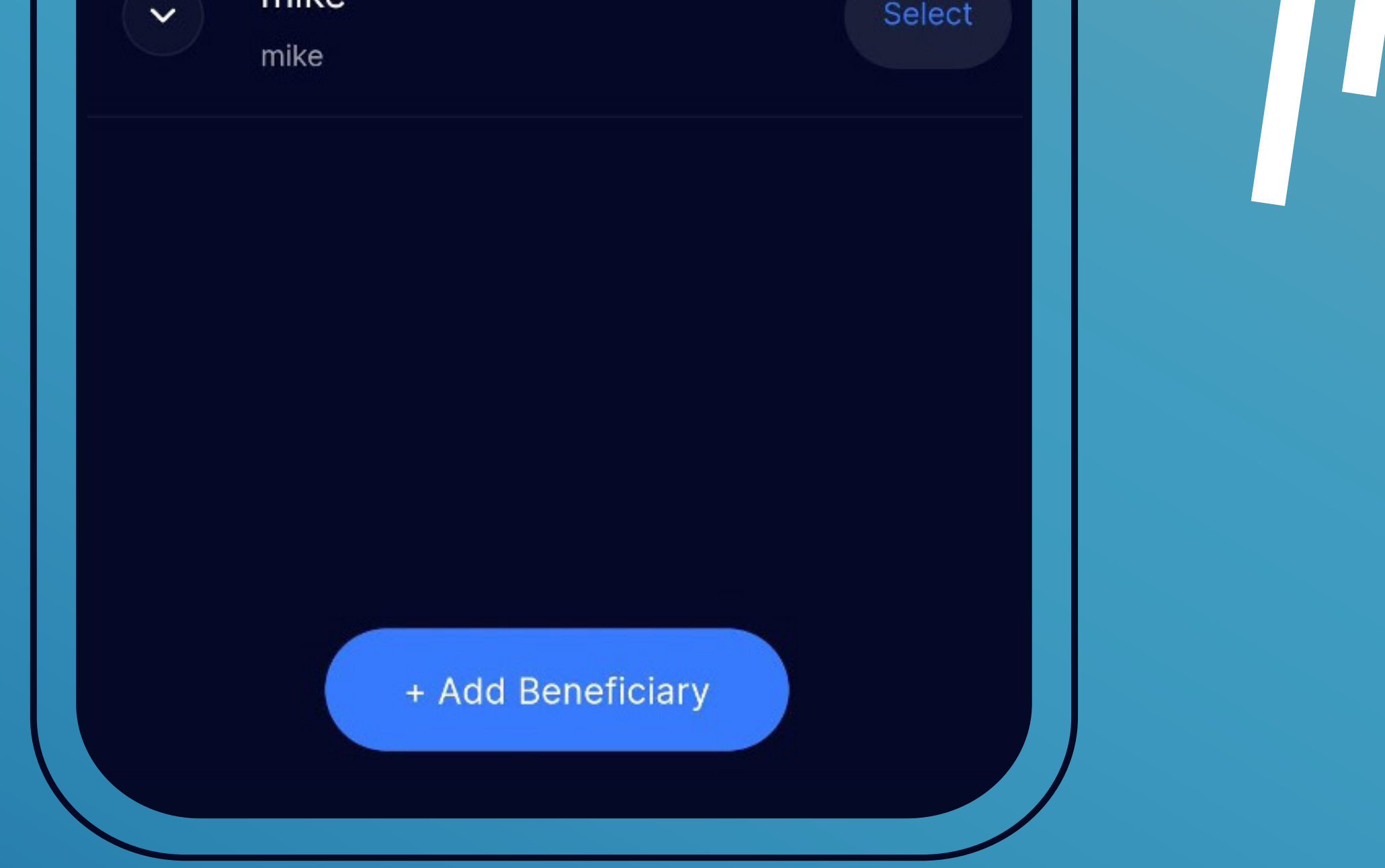

- Choose the beneficiary to whom the transfer is to be sent from the list of defined beneficiaries by clicking on "Select" next to the beneficiary.
- Or define a new beneficiary by clicking on "Add Beneficiary".

### Send Money

Ċ

User name

Amount 10.00 Payout Currency

Jordanian Dinar 🗸

Amount To Send

~

| <ul> <li>Payout Amount</li> </ul> |           |  |
|-----------------------------------|-----------|--|
| From Account                      | ~         |  |
| Available Balance                 | 0.010 JOD |  |
| Your Street Name                  |           |  |
| Continue                          |           |  |
|                                   |           |  |

- Fill out the outward transfer details.
- Enter the transfer amount.
- Choose "Amount to Send" in case the required amount is to be transferred in JODs.

### Send Money

Ċ

User name

Amount 10.00 Payout Currency

Jordanian Dinar 🗸

Amount To Send

~

| Payout Amount     |           |  |
|-------------------|-----------|--|
| From Account      | ~         |  |
| Available Balance | 0.010 JOD |  |
| Your Street Name  |           |  |
| Continue          |           |  |
|                   |           |  |

Choose "Payout Amount" to know the value of the transfer in the currency of the payment country, then choose the purpose of the transfer

| 4                      | Send Money<br>Preview | ப்<br>ப |
|------------------------|-----------------------|---------|
| Pay From               |                       |         |
| Sender Na              | me                    |         |
| Sender Sti             | sad                   |         |
| Sender Building Number |                       | 12      |
| Receiver N             |                       |         |
| Nationality            |                       | Jordan  |
| Country                |                       | Jordan  |

| Country             | Jordan         |
|---------------------|----------------|
| Amount Type         | Amount To Send |
| Transaction Purpose | Education      |
| Payout Currency     | JOD            |
| Amount To Send      | JOD 10.00      |
| Confirm             |                |
|                     |                |

Choose the account number from which you want to make the transfer, then enter the data of the transfer sender.

| 4                | Send Money | С<br>U         |
|------------------|------------|----------------|
| Receiver Name    |            |                |
| Nationality      |            | Jordan         |
| Country          |            | Jordan         |
| Country          |            | Jordan         |
| Amount Type      |            | Amount To Send |
| Transaction Purp | ose        | Education      |
| Payout Currency  |            | JOD            |
| Amount To Send   |            | JOD 10.00      |

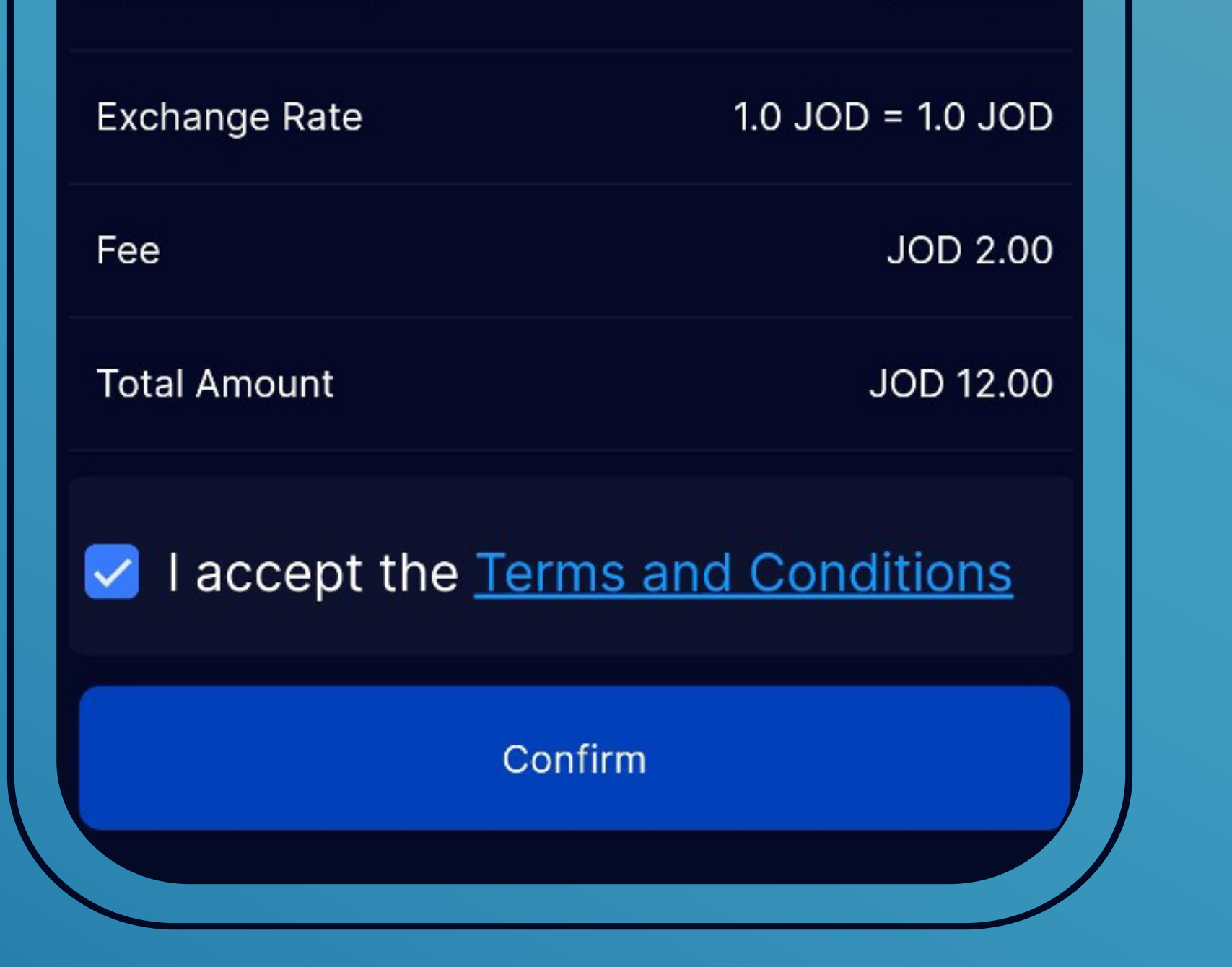

Make sure the data is correct, then click on "I accept the Terms and Conditions", then click "Confirm".

| 4                      | Send Money<br>Preview | ப்<br>ப |
|------------------------|-----------------------|---------|
| Pay From               |                       |         |
| Sender Na              | me                    |         |
| Sender Sti             | sad                   |         |
| Sender Building Number |                       | 12      |
| Receiver N             |                       |         |
| Nationality            |                       | Jordan  |
| Country                |                       | Jordan  |

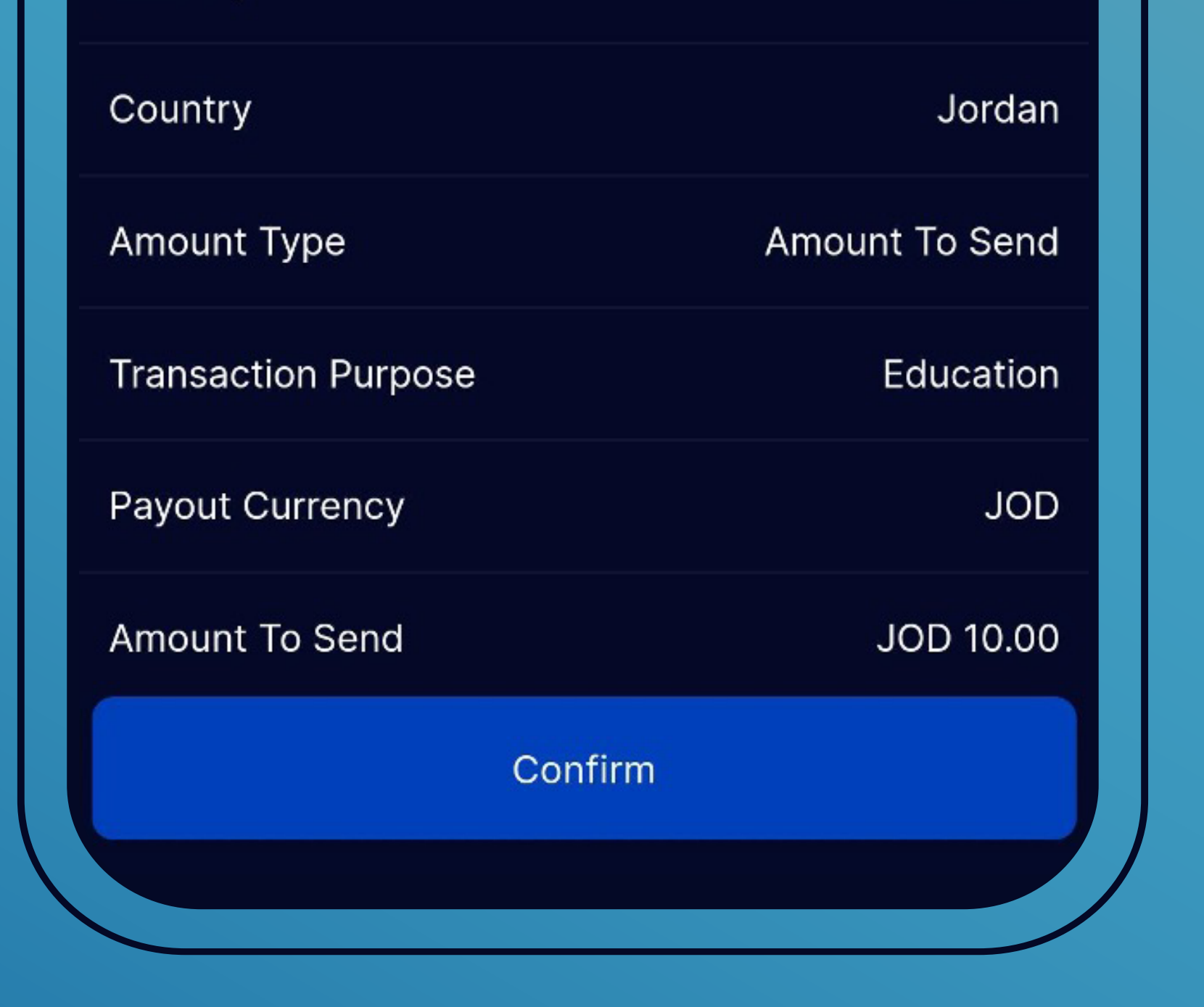

A confirmation screen will appear containing all the transfer details, the transfer value, fees, and the total amount that will be sent from your account.
Then click "Confirm".

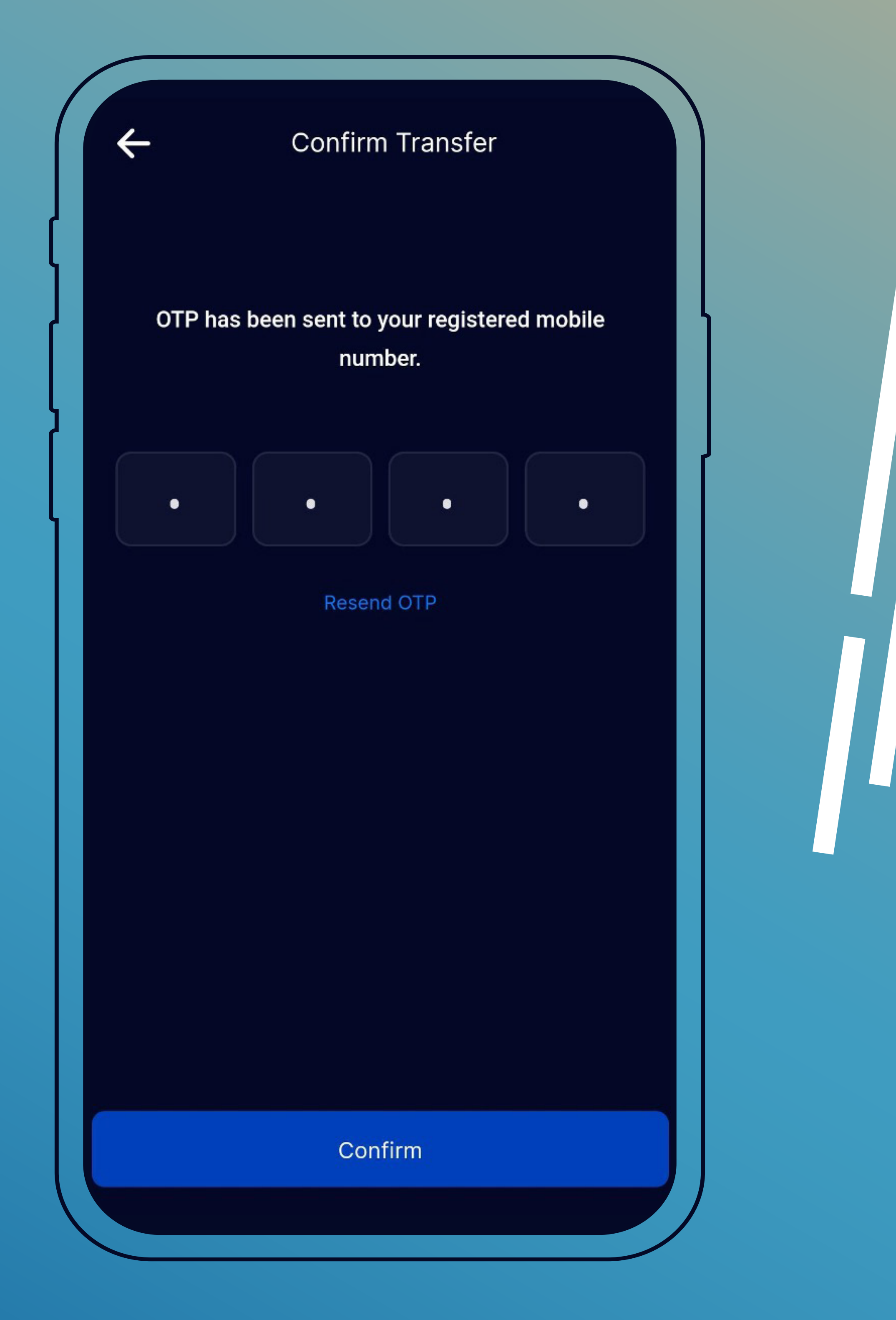

- Enter the one-time password (OTP) that has been sent to your registered mobile number.
  Click on "Confirm" and a screen message will appear stating the success of the process
  - and containing the transfer number

(10 digits), in addition to an SMS with the same contents.

A screen message will appear stating that the transaction was successful.

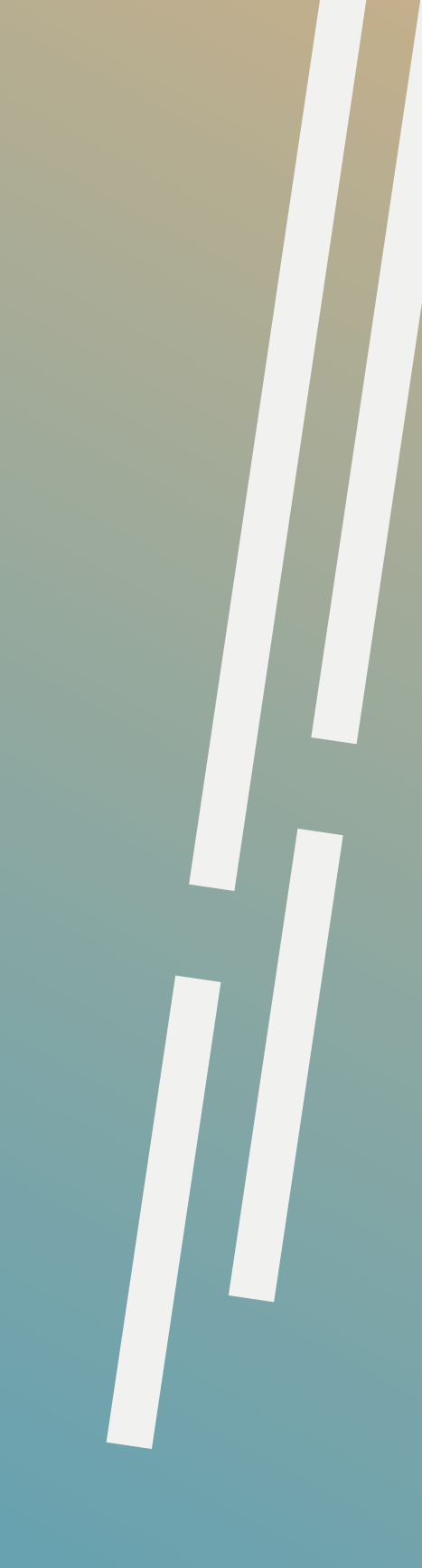

For more information, visit the nearest branch, or call the telephone call center (Iskan 7/24) on: +96265200400 or the toll-free number: 080022111, or contact us through our social media or website: www.hbtf.com

> In the event of a request to amend or cancel the transfer, please contact the numbers indicated above.

Terms and conditions of the bank and Western Union apply.